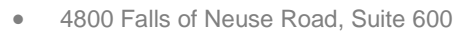

- Raleigh, NC 27609
- Sales & Service: 800-848-0143
- Email: sales@softprocorp.com
- Web: www.softprocorp.com

## **Registering for a New Account in 360**

Select "SoftPro 360 Console" from the Services tab.

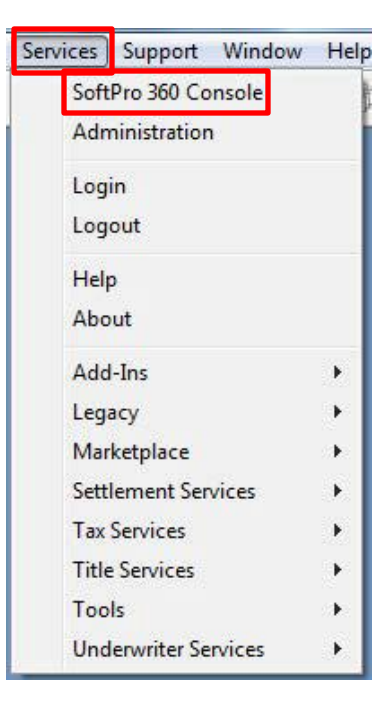

Click the **Register new account** link.

| https://demo.softprohq.com/                                                                                  | < |
|----------------------------------------------------------------------------------------------------|---|
| SOFTPRO 360                                                                                                  |   |
| Sign in                                                                                                    |   |
| Email address:                                                                                               |   |
| Password:                                                                                                    |   |
| Sign In Cancel                                                                                               |   |
| CLOSING<br>PASSPORT The Register new account<br>Forgot password<br>Change password<br>Forget my sign-in info | 1 |

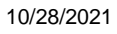

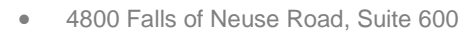

Raleigh, NC 27609

.

- Sales & Service: 800-848-0143
- Email: sales@softprocorp.com
- Web: www.softprocorp.com

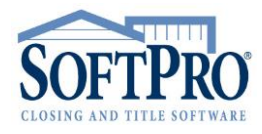

| Register for SoftPro 360      | $\times$ |
|-------------------------------|----------|
| SOFTPRO 360                   |          |
| Customer #: 410060 Full name: |          |
| Email:                        |          |
| Confirm email:                |          |
| Register Cancel               |          |
| CLOSING<br>PASSPORT           |          |

Enter your name and email address. Confirm your email address and click Register.

When a window appears indicating that a password was emailed, click OK.

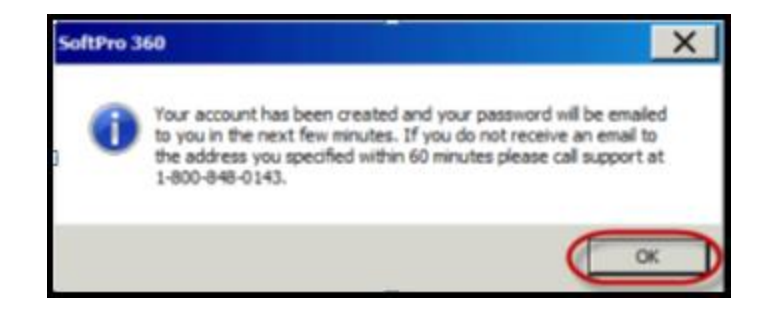

A confirmation email is sent to the email address entered in on the registration window. Included in the email will be a temporary password. Enter the temporary password and click Sign In.

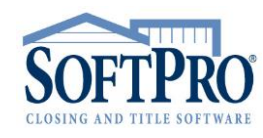

- 4800 Falls of Neuse Road, Suite 600
- Raleigh, NC 27609
- Sales & Service: 800-848-0143
- Email: sales@softprocorp.com
- Web: www.softprocorp.com

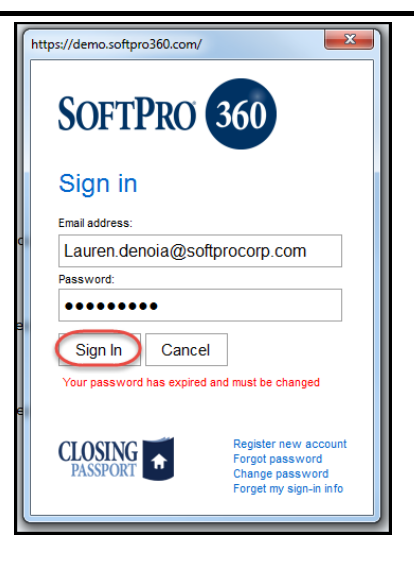

A window will appear that explains that the password must be changed. Click OK.

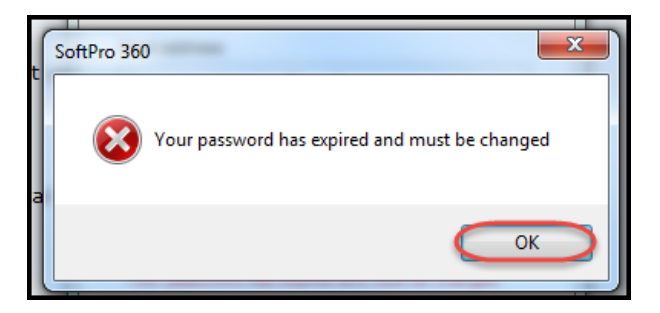

Create a new password following the instructions on the window. Click Change.

| ſ  | Change Password                                                                                                    |
|----|----------------------------------------------------------------------------------------------------|
|    | Password must be between 8 and 16 characters.<br>Password must contain at least one lower case<br>character, one upper case character, and one number.<br>Password cannot be the same as a previously used<br>password (10 passwords in history) |
| l  | Sign-in address:                                                                                                    |
| I  | Lauren.denoia@softprocorp.com                                                                                                    |
| 'C | Current password:                                                                                                    |
| I  | •••••                                                                                                    |
| l  | New password:                                                                                                    |
| e  |                                                                                                    |
| I  | Verify new password:                                                                                                    |
|    |                                                                                                    |
| e  | Please enter a new password.                                                                                                    |
|    | CLOSING Change Cancel                                                                                                    |